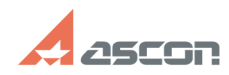

## Формирование запроса на[..]

## 07/16/2024 14:01:53

|                                                                                                    |                                                                                                    |                      |                     | FAQ Article Print |
|----------------------------------------------------------------------------------------------------|----------------------------------------------------------------------------------------------------|----------------------|---------------------|-------------------|
| Category:                                                                                                    | База знаний (FAQ)::Система лицензирования::FLEX<br>(для КОМПЛЕКС 2011 и ниже)                                                                                                    | Last update:         | 11/08/2023 11:27:09 |                   |
| State:                                                                                                    | public (all)                                                                                                    |                      |                     |                   |
|                                                                                                    |                                                                                                    |                      |                     |                   |
| Keywords<br>flex запрос лицензия                                                                                                    |                                                                                                    |                      |                     |                   |
| nex, surpoe, nugerisu                                                                                                    | <i>л</i>                                                                                                    |                      |                     |                   |
| Problem (public)                                                                                                    |                                                                                                    |                      |                     |                   |
| Как снять запрос на                                                                                                    | получение лицензий?                                                                                                    |                      |                     |                   |
|                                                                                                    |                                                                                                    |                      |                     |                   |
| Solution (public)                                                                                                    |                                                                                                    |                      |                     |                   |
| Приложения в состав<br>технологии FlexLM с<br>Вам нужно снимать з<br>установлен сервер fl                                                                          | зе КОМПЛЕКСа Решений АСКОН версии 2011 и ниже защиц<br>привязкой к аппаратному обеспечению компьютера. Поэто<br>запрос на получение лицензий с той машины, где будет<br>ех-лицензий.                                                                                                    | цены по<br>рму       |                     |                   |
| Подробнее о техноло<br>лицензий.pdf во влож                                                                                                    | огии защиты FlexLM и сервере лицензий см. в документе Се<br>кении.                                                                                                    | ервер                |                     |                   |
| Установите сервер ли<br>инсталлятор сервера<br>КОМПЛЕКСа решений<br>установки в меню Пу                                                                            | ицензий на выбранную машину. Для этого запустите<br>а из файла AsconLicenseServer Vx.exe с дистрибутивного ди<br>й АСКОН (файл находится в директории \\Support\). По око<br>ск\Программы\АСКОН\Сервер лицензий появятся следующ                                                              | іска<br>нчании<br>ие |                     |                   |
| Мастер запроса лиц<br>лицензий (HostldGen<br>файла лицензий (Lic\<br>администрирования<br>сервера лицензий Се                                                      | цензий - утилита для снятия req-запроса на получение<br>.exe) Просмотр лицензий - утилита просмотра полученног<br>viewer.exe) Управление сервером лицензий - утитита для<br>сервера лицензий (Imtools.exe) Документация - описание<br>speep лицензий.pdf (файл также прикреплён к этой статье | o<br>)               |                     |                   |
| Если в процессе уста<br>установите актуальн<br>"вручную", как описа                                                                                                | новки сервера лицензий возникла ошибка, [1]скачайте и<br>19ю версию сервера лицензий или установите сервер лицен<br>1но в связанной статье FAQ#[2]700283.                                                                                                    | нзий                 |                     |                   |
| Запрос на получение<br>(HostIDGen.exe).                                                                                                    | <ul> <li>лицензий создаётся при помощи Мастера запроса лиценз</li> </ul>                                                                                                    | ий                   |                     |                   |
| Прежде чем запуска<br>установлена и актив<br>противном случае ус<br>(через Диспетчер уст                                                                           | ть Мастер запроса лицензий убедитесь, что сетевая карта<br>на (наличие Интернет-подключения при этом не требуется<br>тановите или подключите сетевую карту стандартным обр<br>гройств Windows).                                                                                               | а). В<br>разом       |                     |                   |
| На время снятия зап<br>(Microsoft Loopback A                                                                                                    | роса рекомендуется отключить адаптер замыкания на себ<br>dapter).                                                                                                    | я                    |                     |                   |
| Запустите Мастер за<br>лицензий\Мастер заг<br>Files\ASCON Shared\Fl                                                                                                | проса лицензий(из меню Пуск\Программы\АСКОН\Сервер<br>проса лицензий или из файла C:\Program Files\Common<br>LEXIm\HostlDGen.exe):                                                                                                    |                      |                     |                   |
| Нажмите кнопку Дал                                                                                                    | ее и заполните поля идентификационных данных:                                                                                                    |                      |                     |                   |
| Заполните все поля и                                                                                                    | и нажмите кнопку Далее:                                                                                                    |                      |                     |                   |
| Обратите внимание на поле Ethernet Address - оно должно быть заполнено. Если<br>поле пустое, см. связанную статью FAQ#[3]700528. Нажмите кнопку Далее:             |                                                                                                    |                      |                     |                   |
| Отметьте позиции со<br>проведении опытной                                                                                                    | огласно лицензионному соглашению и/или соглашению о<br>эксплуатации и нажмите кнопку Готово:                                                                                                    |                      |                     |                   |
| Отправьте полученні<br>Координаты предста                                                                                                    | ый файл запроса (*.req) Вашему поставщику ПО АСКОН.<br>вительств АСКОН Вы можете найти на нашем сайте:                                                                                                    |                      |                     |                   |
| [4]http://ascon.ru/off<br>[6]http://ascon.ru/offic                                                                                                    | ices/ [5]http://ascon.ru/partners/<br>:es/close2you/?cycity=                                                                                                    |                      |                     |                   |
| Получив от поставщи<br>директории C:\Progra                                                                                                    | ика ПО АСКОН файл лицензий *.lic, сохраните его в<br>am Files\Common Files\ASCON Shared\FLEXIm\licenses\.                                                                                                    |                      |                     |                   |
| Затем запустите ути<br>выполните следующи                                                                                                    | литу Управление сервером лицензий (Imtools.exe) и<br>ee:                                                                                                    |                      |                     |                   |
| - выберите нужный с                                                                                                    | ервер лицензий на вкладке Service/License File:                                                                                                    |                      |                     |                   |
| - перейдите на вклад                                                                                                    | цку Start/Stop/Reread и остановите сервер (1):                                                                                                    |                      |                     |                   |
| - на вкладке Config S<br>license file и сохрани                                                                                                    | Services укажите файл лицензий в поле Path to the<br>те изменения:                                                                                                    |                      |                     |                   |
| - вернитесь на вклад                                                                                                    | ку Start/Stop/Reread и запустите сервер (2).                                                                                                    |                      |                     |                   |
| <ol> <li>http://sd.ascon.ru/f</li> <li>https://sd.ascon.ru</li> <li>https://sd.ascon.ru</li> <li>https://sd.ascon.ru/offi</li> <li>http://ascon.ru/offi</li> </ol> | ftp/Public/Utils/FlexLM/<br>/otrs/public.pl?Action=PublicFAQZoom;ItemID=283;Nav=<br>/otrs/public.pl?Action=PublicFAQZoom;ItemID=528;Nav=<br>ces/<br>tners/                                                                                                    |                      |                     |                   |

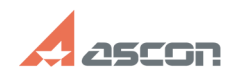

## Формирование запроса на[..]

07/16/2024 14:01:53